## 3番教室取扱説明書

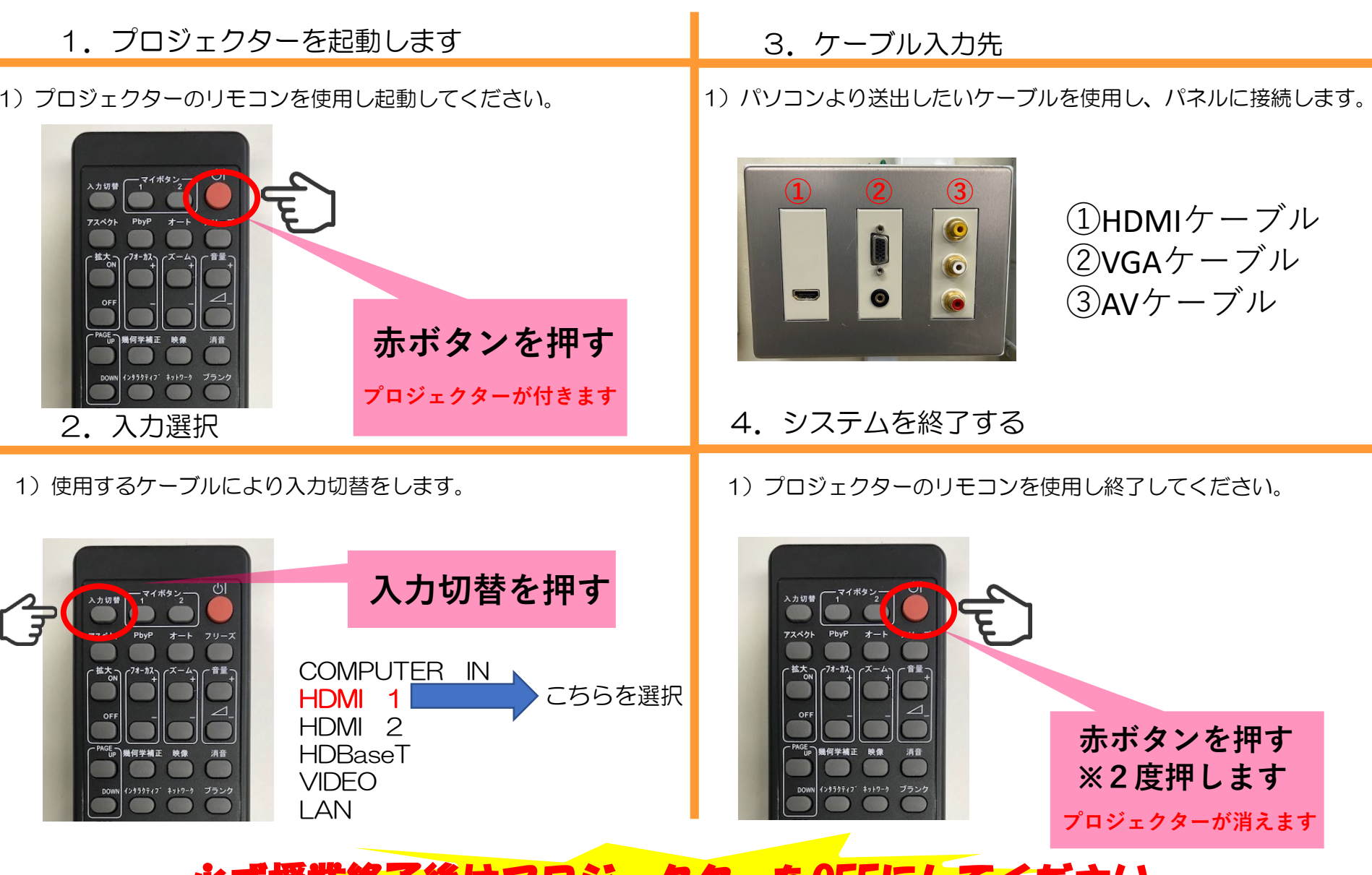

必ず授業終了後はプロジェクターをOFFにしてください。